Designed by COWON

## i AUDIO 9+

JetEffect 5 & BBE+ | Slim Design 8.9mm | 2inch Color LCD Capacitive Touch Pad | SwingTouch Interface | Music | Videos Pictures | Documents | FM Radio | Voice Recorder | Flash Player TV-Out | Built-in Speaker

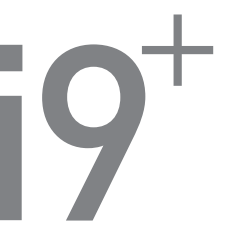

Användarhandbok ver. 1.0SW

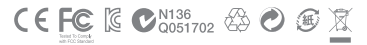

Produktspecifikationen kan ändras utan föregående varning. Bilderna i denna bruksanvisning kan skilja sig från den aktuella produkten.

## + COPYRIGHT NOTICE

#### Tack för att du har valt en COWON-produkt.

Välkommen till koncepten "Digital stolthet".

Den här manualen hjälper till att lära känna spelaren och ger dig användbara säkerhetstips. För att maximera den digitala underhällningen ska du läsa den här manualen noggrant innan du använder produkten.

#### COWONs hemsida

- + Mer information om iAUDIO 9+ och andra COWON-produkter finns på http://www.COWON.com.
- + Du kan hämta de senaste nyheterna från företaget och hämta det senaste firmware-programmet gratis på vår hemsida.
- + För våra nya användare har vi en sektion med frågor och svar och handbok online.
- + Du kan registrera dig på vår hemsida genom att ange serienumret som du hittar på baksidan av produkten.
- + Som registrerad användare kan du dra nytta av online-rådgivning samt senaste nytt och händelser via e-post.

# + COPYRIGHT NOTICE

#### Allmänt

- + COWON är ett registrerat varumärke som tillhör COWON SYSTEMS, Inc.
- + COWON SYSTEMS, Inc. efterlever den lagstiftning som gäller för skivor, Videor och spel. Kunder måste följa gällande lagar och regler.
- + Besök vår hemsida http://www.COWON.com och registrera dig som medlem. Dra nytta av de fördelar som endast gäller registrerade medlemmar.
- + De bilder, kartor, foton och produktspecifikationer som finns i den här handboken kan ändras och uppdateras utan föregående meddelande.

#### Om BBE

- + Den här produkten tillverkas på licens från BBE Sound, Inc. (USP4638258, 5510752 och 5736897).
- + BBE och BBE-symbolerna är registrerade varumärken som tillhör BBE Sound, Inc.

# + INNEHÅLL

| Innan du börjar<br>Försiktighetsåtgårder<br>Innehåll i förpackning<br>Namn på delar och funktioner<br>Knappar<br>Laddning<br>Anslutning till och frånkoppling från o<br>Uppgradering av firmware            | dator 7 |
|----------------------------------------------------------------------------------------------------|---------|
| Grundläggande användning —<br>Display<br>Browser<br>Musikläge<br>Videoläge<br>Bildläge (bildvisning)<br>Dokumentläge (textvisning)<br>Radioläge (FM-radio)<br>Inspelningsläge<br>Flashläge<br>Inställningar |         |

Transan du la Kudau

# + INNEHÅLL

| Övrigt                 | 38 |
|------------------------|----|
| Produktspecifikationer |    |
| Felsökning             | 40 |

## + Försiktighetsåtgärder

COWON kan inte hållas ansvarig för skador eller fel på produkten som är orsakade av att användaren har använt produkten felaktigt och inte följt de regler och riktlinjer som beskrivs i den här handboken. Följande information gäller generellt för alla produkter tillverkade och producerade av COWON SYSTEMS, Inc.

- + Använd inte produkten för något annat syfte än det som beskrivs i den här bruksanvisningen.
- + Hantera bruksanvisning, produktförpackningsmaterial, tillbehör etc. med varsamhet för att förhindra kroppsskador eller att det blir repor.
- Visa inte filmer, bilder och text som finns lagrade i enheten under tiden du kör bil, för att undvika säkerhetsrisker. Det är även farligt att använda andra funktioner vid bilkörning, eftersom det kan leda till olycksrisk.
- Om du använder hörturar medan du kör ett fordon, tränar eller går kan det försämra körförmågan och hindrar dig från att höra nödsignaler, lam, viktiga meddelandet, andra fordon och personer. Det kan till och med vara olagligt i vissa regioner.
- + Använd inte lösningsmedel eller andra kemikalier på produktens utsida, eftersom det kan skada färgen. Om den utsätts för något sådant ämne ska området torkas noggrant med en mjuk trasa.
- + Utsätt inte enheten för kalla temperaturer, under 0°C eller varma temperaturer, över 40°C, exempelvis inne i bilar. Detta kan ge permanenta skador på din spelare.
- Låt inte enheten bli våt och lämna den inte i en fuktig miljö under en längre period. Om spelaren skadas från fukt enligt beskrivningen ovan klassificeras produktfelet som en fuktskada och täcks inte av garantin
- + Var extra noga med att inte tillämpa extern chock eller tryck när du använder produkter med displayer (LCD, AMOLED eller pekplattan). Garantin kan ogiitigförklaras om skador uppstår på grund av ovan nämnda omständigheterna.
- + Försök inte demontera enheten. Om du demonterar enheten upphör garantin att gälla.
- + Blanda inte ihop riktningarna vid anslutning av kablar på din enhet eller dator. Om kablarna

## + Försiktighetsåtgärder

ansluts felaktigt kan det leda till skada på enheten eller datorn. Böj eller tryck inte anslutningskablarna med tunga objekt.

- + Om du känner lukten av bränt eller om produkten blir onormalt het under användning ska du trycka på knappen RESET för att stoppa användningen och kontakta inköpsstället.
- + Att vidröra enheten med våta händer kan skada den och orsaka felfunktioner. Hantera endast strömkontakten med torra händer (annars finns risk för kortslutning).
- + Att lyssna på höga volymer (85 dB och högre) under långa perioder kan skada din hörsel.
- + Av säkerhetsskäl ska du använda spelaren i ett väl upplyst område där LCD-skärmen inte anstränger ögonen för mycket.
- + Att använda enheten på platser med kraftig statisk elektricitet kan orsaka felfunktioner.
- + Vid användning av den här enheten primärt som lagringsenhet rekommenderar vi att du säkerhetskopierar alla data före användning. COWON SYSTEMS Inc. ansvarar inte för någon dataförlust till följd av härddiskfel.
- + Alla data som lagrats i enheten kan raderas i samband med service. Vår serviceavdelning säkerhetskopierar inte filer vid reparation av enheter. Observera att COWON SYSTEMS, Inc. inte ansvarar för dataförluster från produkter som lämnas in för service.
- + Förvara spelaren på en sval och väl ventilerad plats och inte i direkt solljus, eftersom det kan orsaka deformering, skador på de inre kretsarna och skador på LCD-skärmen.
- + För din egen säkerhet rekommenderar vi att kunder endast använder USB-strömadapterar och USB-kablar som är godkända av COWON SYSTEMS, Inc.
- + Om du använder en produkt som levereras med en AC-nätadapter ska du använda originalladdaren från COWON.
- + Använd endast USB-portar på huvudenheten eller ett USB Host card vid anslutning till en dator. Om du använder en extern USB-hubb kan vi inte garantera fullgod funktion. (USB-port på tangentbord, eller en extern USB-hubb)

## + Försiktighetsåtgärder

- + Om du formatterar en extern hårddisk ska filsystemformatet som anges i handboken användas (t.ex, FAT32 / FAT16 / NTFS).
- + Koppla alltid från strömkällan till datorn och USB-strömadaptern vid åskväder, för att förhindra skada eller brandrisk.
- + Håll produkten borta från magnetiska fält, eftersom de kan skada produkten och leda till problem.
- + Tappa inte produkten eller utsätt den för stötar, eftersom detta kan leda till felfunktioner och/eller fel på enheten, samt att garantin upphör att gälla.
- + Om du upptäcker något onormalt gällande batteriet, t.ex. om det svällt, ska du omedelbart trycka på knappen RESET för att stoppa användningen och kontakta inköpsstället.
- + Priset på produkten kan variera beroende på oväntade kommersiella villkor. COWON SYSTEMS, Inc. kompenserar inte för eventuella prisskillnader.
- + <För användare av MAC OS>

'EJECT' måste användas när produkten ska kopplas bort från datorn.

## Innan du börjar + Innehåll i förpackning

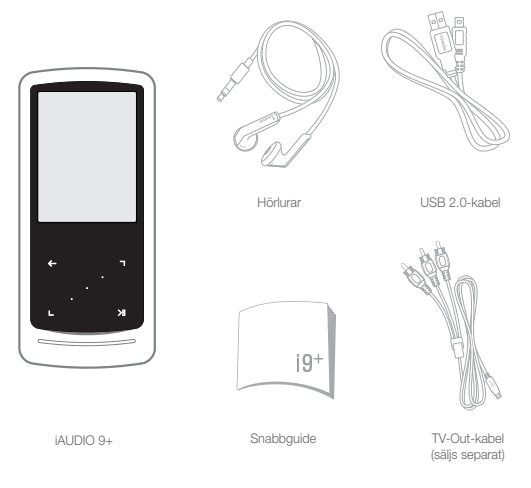

+ Namn på delar och funktioner

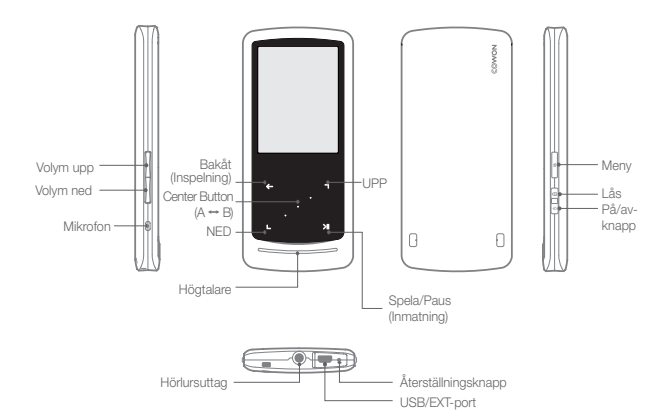

+ Knappar

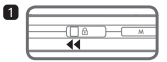

 Lång – Strömförsörjning på/av Kort - Display på/av

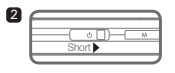

2. Kort – Låsfunktion aktiverad

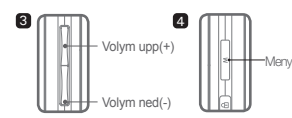

3. Volym upp/ned

Justera volymen. Filval är också möjligt beroende på låsfunktionens inställningar (Inställningar – System – Låsläge).

4. Display huvudmeny.

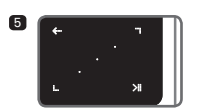

#### 5. Pekplatta

- Atergå till föregående eller övre meny.
  - Rörelse: nedåt eller vänster Åtgärd: föregående eller snabbspolning bakåt (videoläge: snabbspolning framåt)
- Rörelse: uppåt eller höger Åtgärd: nästa eller snabbspolning framåt (videoläge: snabbspolning bakåt)
  - Kort: öppna vald meny eller fil. Lång: visa popup-meny för ytterligare funktioner.

Mittenknapp: Repetera sektion eller zooma bild.

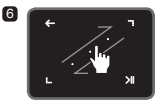

6. Peka / scrolla

Peka och dra för snabbare scrollning i meny, lista eller filer.

12 \_\_\_\_\_ iAUDIO 9+

## + Laddning

2

Innan du laddar iAUDIO 9+ ska du använda USB-kabeln för att ansluta spelaren till en PC eller en laddare.

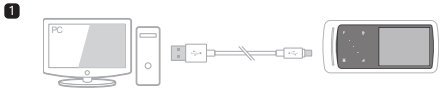

1. Anslut datorn till USB/EXT-porten med en USB-kabel: Det tar cirka 2 timmar att ladda batteriet fullt.

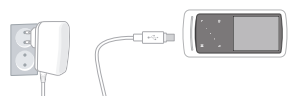

- För att ladda via USB-strömadaptern (tillval) ska du koppla USB-kabeln till strömadaptern och den andra änden till spelarens USB/EXT-port. Det tar cirka 2 timmar att ladda batteriet fullt.
- När du laddar spelaren första gången eller om spelaren inte har laddats under en längre tid ska du ladda batteriet fullt innan du använder det.
- IAUDIO 9+ har ett inbyggt litumpolymerbatteri. För att förlänga batteriets livstid rekommenderar vi att du laddar enheten ofta istället för att ladda ur det helt och sedan ladda det fullt igen.
- Spelaren kanske inte laddar om du använder en USB-hubb. Försök att ansluta spelaren direkt till en USB-port på datorn.

# + Anslutning till och frånkoppling från dator

- 1. Använd USB-kabeln för att ansluta iAUDIO 9+ till en dator.
- 2. iAUDIO 9+ visar följande bild om den är korrekt ansluten till datorn.
- 4. Kopiera videofiler, musikfiler eller andra filer till iAUDIO 9+.
- 5. När detta är klart klickar du på ikonen 👿 i systemfältet för säker borttagning av IAUDIO 9+ från datorn.
- 6. Klicka på popup-meddelandet.

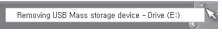

7. Ta bort maskinvaran på ett säkerhet sätt och koppla ur

USB-kabeln.

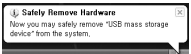

- Spelaren kan hantera upp till 12 000 mappar och upp till 12 000 filer
- (musikfiler: 8 000 + övriga: 4 000).
- Koppla från produkten efter att du har utfört "Säker borttagning av maskinvara".
- Följande meddelande kan visas slumpmässigt men det innebär inte att produkten fungerar på ett felaktigt sätt. Försök igen.

| An erro | r occurred when removing USB mass storage device.                                 | Þ     |
|---------|-----------------------------------------------------------------------------------|-------|
| 1       | Cannot stop "Generic Volume" device now. Please try to stop the d<br>opain later. | evice |
|         | OK.                                                                               |       |

- Om ditt operativsystem inte visar något fönster för säker borttagning av maskinvara kopplar du från spelaren efter att alla överföringsåtgårder är genomförda.
- Endast enkel filöverföring finns tillgänglig för Linux och Mac OS.
- Utför en "säker borttagning" innan ni kopplar bort produkten ifrån er Mac för att undvika skador på din spelare.

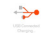

## + Uppgradering av firmware

Firmware är en programvara som ligger inbäddad i maskinvaran. Uppgradering av firmware kan förbåttra systemets stabilitet och ge ytterligare funktioner. Observera att Betaversioner av firmware (e) officiall version) kan orskak fattbruktioner.

#### + Så här uppgraderar du firmware.

- 1. Hämta den senaste versionen från SUPPORT-delen på hemsidan (http://www.COWON.com).
- 2. Använd USB-kabeln för att ansluta iAUDIO 9+ till en dator.
- 3. Extrahera den nedladdade firmware-filen och kopiera den till rotmappen för iAUDIO 9+.
- 4. Utför "Säker borttagning av maskinvara" på datom och koppla från USB-kabeln.
- 5. När du slår på produkten startar uppgraderingen av firmware.
- 6. Aktuell firmware-version kan kontrolleras under SETUP(INSTÄLLNING) Information.

- Ladda spelaren helt innan du uppgraderar firmware.
- Stång inte av spelaren innan uppgraderingen är klar. Det kan orsaka skador på produkten och innebära att garantin upphör att gälla.
- Säkerhetskopiera viktig information innan du uppgraderar firmware eftersom data som är lagrade på enheten raderas under uppgraderingsprocessen. COWON kan inte hållas ansvarig för förlorade data.

+ Display

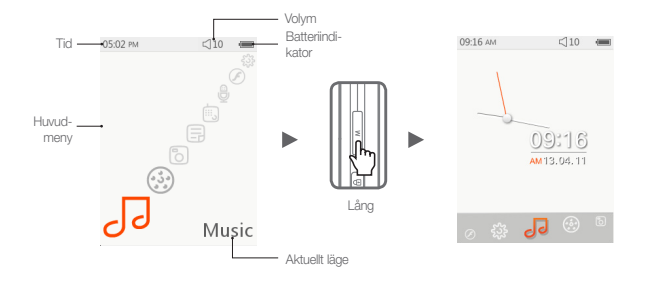

Tryck på och håll in M-knappen från huvudmenyskärmen för att ändra till klocktema.

## + Browser

Väljönskat läge från huvudmenyskärmen, och tryck lätt på för att visa browserfönstret för det valda läget. Tryck lätt på och håll in tryck lätt på och håll in tryck håll in tryck lätt på och håll in tryck lätt på och håll in tryck lätt på och håll in tryck lätt på och håll in tryck håll på och håll in tryck håll på och håll in tryck håll på och håll på och håll på och håll på och håll på och håll på och håll på och håll på och håll på och håll på och håll på och håll på och håll på och håll på och håll på och håll på och håll på och håll på och håll på och håll på och håll på och håll på och håll på och hå

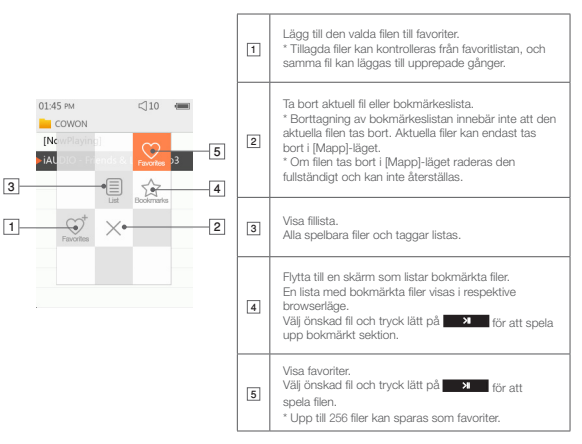

## + Browser

Beskrivning av respektive läge från listan för browserläge.

| [Nu spelas]                                                                                                    | Filer som spelas just nu visas. Ändra till skärmen för fil som spelas just nu.<br>Denna meny visas endast vid musik- eller videoläge.                                                                      |  |
|----------------------------------------------------------------------------------------------------|----------------------------------------------------------------------------------------------------|--|
| [Mappar] Alla multimediafiler visas efter mappar.<br>Spara respektive multimediafil i kategoriserade mappar för enklare användning. |                                                                                                    |  |
| [Artister]*                                                                                                    | Alla musikfiler visas efter artist.                                                                                                    |  |
| [Album]*                                                                                                    | Alla musikfiler listas efter album.                                                                                                    |  |
| [Sånger]*                                                                                                    | Alla musikfiler sparade i iAUDIO 9+ visas.                                                                                                    |  |
| [Genrer]*                                                                                                    | Alla musikfiler listas efter genre.                                                                                                    |  |
| [År]*                                                                                                    | Alla musikfiler listas efter utgivningsår.                                                                                                    |  |
| [Ny musik]                                                                                                    | Nyligen tillagda musikfiler listas.                                                                                                    |  |
| [Spellista]                                                                                                    | ta] Spellistor skapade från Windows Media Player 10/11 och synkroniserade med<br>iAUDIO 9+ listas.                                                                                                    |  |
| [Inspelningar]                                                                                                    | Alla filter inspelade med IAUDIO 9+ listas efter inspelningsmetod.<br>ar] - FM-radio: Filter inspelade i radioläge eller genom schemalagd radioinspelning.<br>- Mic: Filter inspelade med inbyggd mikoron. |  |
| [Video]                                                                                                    | Alla videofiler listas.                                                                                                    |  |
| [Bilder]                                                                                                    | Alla bildfiler listas.                                                                                                    |  |
| [Dokument]                                                                                                    | nt] Alla textfiler listas.                                                                                                    |  |
| [Flash]                                                                                                    | Alla flashfiler listas.                                                                                                    |  |

\* The files will be listed in accordance with the information saved in ID3 tags of music files.

## + Musikläge

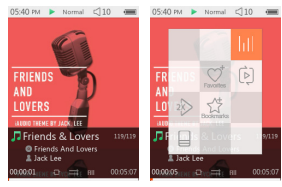

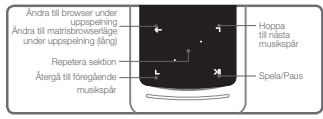

- 1 Välj musikläget sedan iAUDIO 9+ slagits på.
- 2 Enheten är klar för uppspelning om det finns audiofiler i minnet.
- 3 Tryck lätt på →
   för att spela audiofiler.
  - iAUDIO 9+ stöder Album Art 2.0-funktionen som möjliggör flera albumbilder för varje audiofil.
  - Maximalt 6 albumbilder för varje audiofil kan roteras.
- 4 Tryck lätt på inmatningsknappen för paus i uppspelningen.
- 5 Gör en kort tryckning på 🖳 可 för att hoppa över den längd som definierats i [Inställningar] [Musik].
- Tryck lätt på och håll in [2], [3] för att snabbspola bakåt/framåt. Hastigheten för snabbspolning bakåt/ framåt kan definieras i [Inställningar] – [Musik] – [Scan Intervall].
- Tryck lätt på och håll in under musikuppspelning för att ändra till matrisbrowserläge.
- 🖲 Tryck lätt på 📰 🗲 🖬 för att visa en fillista. 🕒, 🕤 kan användas för att välja olika spår eller mappar.

## + Musikläge

- Det finns tre sätt att återgå till musikläge.
  - + Välj [Nu spelas] från browsern.
  - + Tryck lätt på och håll in 🖌 🔶
  - + Dubbeltryck på M på sidan.

[Nu spelas]-menyn finns alltid upptill i browsern i musik-/videoläget.

Iryck lätt på mittenknappen för att ställa in sektionsvis repetition. Funktionen för sektionsvis repetition är endast tillgänglig under musikuppspelning.

- Inställning av startpunkt för sektionsvis repetition

: Tryck lätt på mittenknappen under musikuppspelning, KAB visas nedtill på skärmen. Förloppsindikatorn nedtill blir grönmarkerad för den definierade sektionen.

- Inställning av slutpunkt för sektionsvis repetition

: Tryck lätt på mittenknappen vid den önskade slutpunkten. KAB> visas nedtill på skärmen, och den definierade sektionen spelas upprepade gånger.

- Avaktivering av sektionsvis repetition

: Tryck lätt på mittenknappen medan (AB) visas nedtill på skärmen. Sektionsvis repetition avaktiveras och normal musikuppspelning återupptas.

# + Musikläge

※ Tryck lätt på och håll in \_\_\_\_\_ under musikuppspelning för att visa popup-fönster med nedan-

stående funktioner.

| htt      | JetEffect-menyn kan ställas in. Önskad ljudeffekt kan väljas genom att trycka lätt på 🖪, 🕤                                                                 |                                                                                                    |                                                                                                    |  |
|----------|----------------------------------------------------------------------------------------------------|----------------------------------------------------------------------------------------------------|----------------------------------------------------------------------------------------------------|--|
|          | Avgränsning, ordningsföljd och metod för uppspelning kan ställas in. Tryck lätt på 🍬 🔊 för att välja, och tryck lätt på 💶 🎾 dir att ändra inställningarna. |                                                                                                    |                                                                                                    |  |
|          | (m)                                                                                                    | -                                                                                                    | Spår inom den definierade avgränsningen spelas endast en gång.                                              |  |
|          |                                                                                                    |                                                                                                    | Spår inom den definierade avgränsningen spelas upprepade gånger.                                            |  |
| ៤តា      |                                                                                                    |                                                                                                    | Alla musikfiler i iAUDIO 9+ spelas.                                                                         |  |
| 62       | (Å)                                                                                                    | (j)                                                                                                    | Endast den musikfil som spelas för närvarande kommer att spelas.                                            |  |
|          | <u></u>                                                                                                    | ¢                                                                                                    | Endast filer i den mapp som spelas för närvarande kommer att spelas.<br>Undermappar inkluderas automatiskt. |  |
|          |                                                                                                    | =                                                                                                    | Musikfiler spelas i normal ordningsföljd som visas i browsern.                                              |  |
|          |                                                                                                    | ×                                                                                                    | Musikfiler spelas i slumpmässig ordningsföljd.                                                              |  |
| ent      | Vald fil kan läggas till i favoriter.                                                                                                    |                                                                                                    |                                                                                                    |  |
| favorita | -                                                                                                    | Tillägg slutfört.                                                                                                    |                                                                                                    |  |
| _A±      | Vald fil kan läggas till i bokmärken.                                                                                                    |                                                                                                    |                                                                                                    |  |
| Excerner | Tillägg slutfört.                                                                                                    |                                                                                                    | utfört.                                                                                                    |  |
|          | Uppspelningshastighet kan ställas in.                                                                                                    |                                                                                                    |                                                                                                    |  |
| 2        | 150 %                                                                                                    | Iton         Uppspelningshastigheten för filen som spelas för närvarande kan ställas in (50 %~150 %).Tryck lätt på          Tryck lätt på          Tryck på          Tryck på          Tryck |                                                                                                    |  |
|          | Välj typ av ID3-tagg-display för låten som spelas just nu.<br>(Titel-Album-Artist / Endast Titel)                                                          |                                                                                                    |                                                                                                    |  |

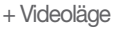

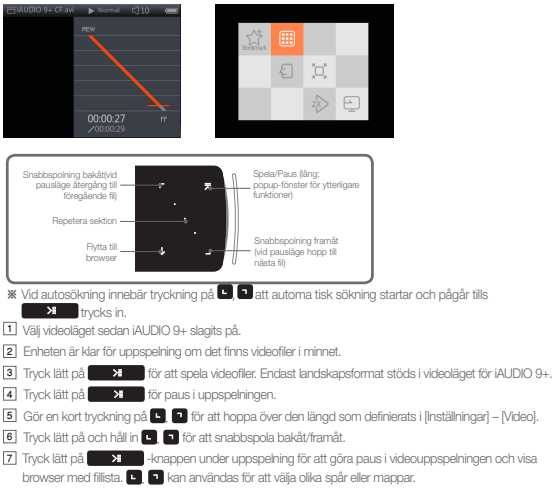

## + Videoläge

- Det finns tre sätt att återgå till videoläge.
  - + Välj [Nu spelas] från browsern.
  - + Tryck lätt på och håll in 🚬 划
  - + Dubbeltryck på M på sidan.

[Nu spelas]-menyn finns alltid upptill i browsern i musik-/videoläget.

B Tryck lätt på . Tryck lätt på . Tryck lät

9 Tryck lätt på mittenknappen under videouppspelning för att ställa in sektionsvis repetition.

- Inställning av startpunkt för sektionsvis repetition
  - : Tryck lätt på mittenknappen under videouppspelning, CAB visas nedtill på skärmen. Förloppsindikatorn nedtill blir grönmarkerad för den definierade sektionen.
- Inställning av slutpunkt för sektionsvis repetition
  - : Tryck lätt på mittenknappen vid den örskade slutpunkten. (AB) visas nedtill på skärmen, och den definierade sektionen spelas upprepade gånger.
- Avaktivering av sektionsvis repetition
  - : Tryck lätt på mittenknappen medan KAB> visas nedtill på skärmen. Sektionsvis repetition avaktiveras och normal videouppspelning återupptas.

# + Videoläge

# Tryck lätt på och håll in under videouppspelning för att visa popup-fönster med nedanstående funktioner.

| _ | Vald fil kan läggas till i bokmärken.                                                                                                    |                                                                                                    |  |  |
|---|----------------------------------------------------------------------------------------------------|----------------------------------------------------------------------------------------------------|--|--|
|   | <b></b>                                                                                                    | Tillägg slutfört.<br>Om ett bokmärke lagts till kommer videofilen att spelas från den bokmärkta<br>platsen.                                                                                                    |  |  |
|   | Visar förhandsgranskning med miniatyrer för video som spelas upp för närvarande.<br>Välj en förhandsgranskningsminiatyr för att börja uppspelning vid det visade stället. |                                                                                                    |  |  |
|   | Videofil och undertext kan synkroniseras i steg på 0.5 sekunder genom en lätt<br>tryckning på •.                                                                          |                                                                                                    |  |  |
|   | Skärmste                                                                                                    | orleken för videon som spelas upp för närvarande kan ändras.                                                                                                    |  |  |
| £ | Ø                                                                                                    | - Auto<br>Videostorleken ändras til originalstorlek.<br>Beroende på videofilens upplösning kan vissa delar av skärmen återges i svart (t.ex. upptil<br>eller nedtil).                                                                                             |  |  |
|   | 2                                                                                                    | <ul> <li>- Anpassa</li> <li>Videostorleken ändras horisontellt eller vertikalt i enlighet med originalstorleken.</li> <li>Beroende på videofilens upplösning kan vissa delar av skärmen återges i svart<br/>(t.ex. upptill, nedtill eller på sidorna).</li> </ul> |  |  |
|   |                                                                                                    | -Full<br>Videostorleken ökas eller minskas för att fylla hela skärmen.<br>Videofilen kan visas med ett annat bildförhållande än originalet.                                                                                                    |  |  |

# + Videoläge

|   | ppspelningshastighet kan ställas in.                                                                                                    |                                                                                    |  |
|---|----------------------------------------------------------------------------------------------------|------------------------------------------------------------------------------------|--|
| 2 | 250 %                                                                                                    | Uppspelningshastigheten för filen som spelas för närvarande kan ställas in (50 %). |  |
|   | Filen com                                                                                                    | Inyck latt pa                                                                      |  |
|   | Filen som spelas för narvarande är installd på TV-Out-lage.                                                                                                    |                                                                                    |  |
| Ð | ×o                                                                                                    | Välj O för TV-Out-läge.                                                            |  |
|   | TV-Cut-standard för IAUDIO 9+ är komposit.<br>TV-Cut-kabel säljs separat.<br>TV-Cut-kabel säljs separat.<br>TV-Cut-läge kan regleras enligt nedan.<br>— m × Jvaliuta TV-Cut-läge<br>— VOL +, - : Ändra TV-Cut-skärmstorlek. |                                                                                    |  |

# + Bildläge (bildvisning)

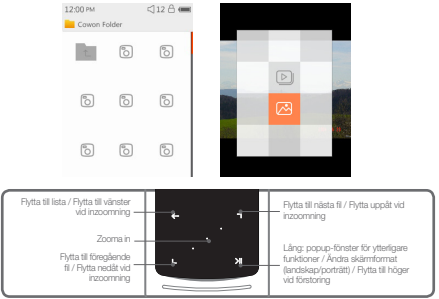

- 1 Välj bildläget sedan iAUDIO 9+ slagits på.
- 2 Tryck lätt på L, T to select desired picture and tap button to display the image.
- 3 Tryck lätt på
- 4 Tryck lätt på 🖳 🗨 medan bilden visas för att flytta till föregående/efterföljande bilder.

## + Bildläge (bildvisning)

- E Tryck lätt på en medan bilden visas för att flytta till förhandsgranskningsfönster (endast när bilden visas i originalstorlek). Tryck lätt på en i förhandsgranskningsfönstret för att flytta till browserfönstret.
- \* Tryck lätt på och håll in under bildvisning för att visa popup-fönster med nedanstående funktioner.

| Ð | Alla bilder sparade i iAUDIO 9+ kommer att visas i bildspelsläge.<br>Tryck lätt på |                                                                                        |
|---|------------------------------------------------------------------------------------|----------------------------------------------------------------------------------------|
| ß | Bilden som f<br>(Endast tillgä                                                     | ör närvarande visas kommer att sparas som skrivbordsunderlägg.<br>Ingligt i klocktema) |
|   | <b></b>                                                                            | Sparad som skrivbordsunderlägg.                                                        |

## Grundläggande användning + Dokumentläge (textvisning)

6065 < < 10 mm 2010 mm 2010 mm

| shelter of C          | andalf's | cloak. H | e,     |
|-----------------------|----------|----------|--------|
| wondered              |          |          |        |
| swi<br>hac<br>the     | Бооктак  | 3        | n<br>k |
| wor<br>win            |          |          | 4      |
| cou<br>wh: Tr<br>rigt |          |          |        |

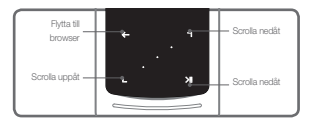

- 1 Välj dokumentläget sedan iAUDIO 9+ slagits på.
- Iryck lätt på
- 3 Tryck lätt på
- Tryck lätt på 
   för att ändra till browserfönstret. Tryck lätt på och håll in
   för att ändra tillbaka till text.

## + Dokumentläge (textvisning)

\* Tryck lätt på och håll in 🗾 💴 i textbrowsern för att visa popup-fönster med nedanstående funktioner.

|   | En lista med filer visas.<br>I detta läge kan aktuella filer tas bort.                                                                                                    |
|---|----------------------------------------------------------------------------------------------------|
| 立 | En lista med bolkmärkta filer från dokumentläget visas.<br>Bolkmärkta filer kan väljas och tas bort.<br>Detta tar endast bort bolkmärkeslistan, inte de aktuella filerna, |
| × | Klioka för att ta bort.                                                                                                    |

# + Dokumentläge (textvisning)

| ٢        | Dokumentfilens bakgrund och textfärger kan ändras.<br>Tryck lätt på 🖪 🛐 🛐 för att välja bland 6 olika färger. |                                                                                     |
|----------|----------------------------------------------------------------------------------------------------|-------------------------------------------------------------------------------------|
|          | Lägg in ett bokmärke.                                                                                         |                                                                                     |
| adarter. | ٠                                                                                                    | Inläggning av bokmärke slutfört.<br>Bokmärkt fil kan öppnas från bokmärkesbrowsern. |
| #        | Flytta till definierad o                                                                                      | del i textfilen.                                                                    |
|          | 46                                                                                                    | Dokumentinnehållet delas in i 6 delar och visas.                                    |

|    | Autoscrollningshastigheten kan ställas in. |                                                                                                    |
|----|--------------------------------------------|----------------------------------------------------------------------------------------------------|
| I  | 10                                         | Autoscrollningshastigheten kan ställas in mellan 3 och<br>6 sekunder i 5 steg.<br>Tryck lätt på <b>van</b> medan dokumentfilen är öppen<br>för att starta autoscrollning. |
| Tr | Dokumentets fontst                         | orlek kan ställas in.                                                                                                    |
|    | Ŧ                                          | Fontstorlek kan väljas i 3 olika storlekar.                                                                                                    |

## Grundläggande användning + Radioläge (FM-radio)

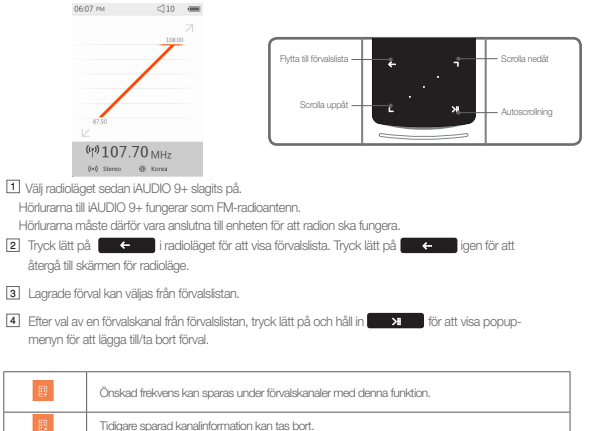

5 Radiokanaler visas på två olika sätt enligt nedan.

## Grundläggande användning + Radioläge (FM-radio)

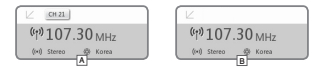

#### A [Sök efter förvalskanaler]

Om aktuell förvalskanal visas, tryck lätt på 🕒 🕤 för att söka efter förvalskanaler. Sökning efter frekvens stöds inte i detta läge.

#### B [Sök efter frekvens]

Om aktuell förvalskanal inte visas, tryck lätt på 💽 🗊 för att söka efter frekvens i steg på 0,10 MHz. Tryck lätt på och håll in 💭 💽 för att ta emot närmaste frekvens med god mottagning. Sökning efter förvalskanaler stöds inte i detta läge.

[Anmärkning] Om FM-regionen är inställd på Europa/Kina ändras frekvensen med 0,05 MHz.

# + Radioläge (FM-radio)

|          | Nuvarande radioutsändning spelas in.                                         |                                                                                                    |  |
|----------|------------------------------------------------------------------------------|----------------------------------------------------------------------------------------------------|--|
| <b>a</b> | Fronting (second)                                                            | Inspelning sker med det bpe-värde som specificerats i Inställningar.<br>Tryck lätt på 🔦 för att avsluta inspelningen.<br>Inspelade filer kommer att sparas i [inspelningar] - [PM Radio] |  |
|          | Söker automatiskt kanaler med stark FM-signal och sparar som förvalskanaler. |                                                                                                    |  |
| Q        | 8256-                                                                        | För att söka efter fler kanaler med starkare mottagning, se til att hörlurarna är<br>anslutna och kontrollera området beträffande radioskugga.                                           |  |
|          | Det går att ställa in FM-region.                                             |                                                                                                    |  |
|          | terr                                                                         | FM-region: Korea, Europar/Kina, Japan och USA.<br>Freikvensbandbreidden kan variera mellan olika regioner, och autosökning<br>rekommenderas för bättre mottagning om regionen ändras.    |  |
| (t-1)    | Det går att välja mellan stereo/mono.                                        |                                                                                                    |  |
|          | ٠                                                                            | Tryck lätt på 💦 א för att välja stereo/mono.                                                                                                    |  |

## Grundläggande användning + Inspelningsläge

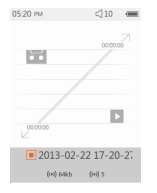

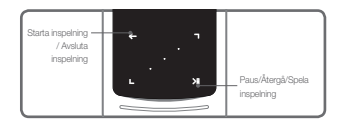

- 1 Välj inspelningsläget sedan iAUDIO 9+ slagits på.
- 2 Tryck lätt på 🖌 🔶 för att starta inspelningen.
- 3 Kassettenikonen blir röd när inspelningen börjar och klockan visas.
- I Tryck lätt på igen för paus i inspelningen. Tryck lätt på igen för att återgå till inspelning.
- 5 Tryck lätt på 🛛 🗲 för att avsluta inspelningen. Bandsymbolen blir grå.
- 6 Tryck lätt på
- 7 Filer som spelats in med hjälp av den inbyggda mikrofonen sparas under [Inspelningar]-{Mic}.

# + Inspelningsläge

\* Tryck lätt på och håll in 11 istandbyläge för inspelning för att visa popup-fönster med nedanstående findringer

| h 100 | 1.241 |       | ÷ . |
|-------|-------|-------|-----|
|       |       | <br>- |     |
|       |       |       |     |
|       |       |       |     |
|       |       |       |     |

| BPS        | Det går att välja inspelningskvalitet.<br>Tryck lätt på 💽 🛐 tför att välja ett alternativ mellan 32K och 256K.                                                    |
|------------|----------------------------------------------------------------------------------------------------|
| <b>(</b> ) | Det går att ställa in mikrofonvolymen vid inspelning.<br>Tryck lätt på ♥, ♥ för att välja en nivå mellan 1 och 5. Högre siffra ger bättre<br>inspelningskvalitet. |

## + Flashläge

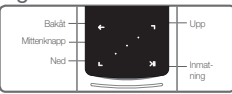

- 1 Välj flashläget sedan iAUDIO 9+ slagits på.
- Irryck lätt på L. Tryck lätt på L. Tr
- 3 Tryck på M (sidan) för att avsluta uppspelning av flashfilen.
- 4 Flashinnehållet måste vara optimerat för iAUDIO 9+ för korrekt uppspelning.
- S Popup-fönstret i flashbrowsern har endast raderingsfunktion. Om raderingsfunktionen är avaktiverad måste filerna raderas från mappen där filer sparats.

# + Inställningar

| JetEffect 5 | Välj bland 48 förinställda JetEffect-ljudeffekter.<br>* Anpassa förinställningarna genom att peka på kugghjulsikonen bredvid<br>användarna.                                                                                                    |
|-------------|----------------------------------------------------------------------------------------------------|
| Visa        | Här kan du ställa in sådant som har med visningen i iAUDIO 9+ att göra,<br>exempelvis språk, Font, Tidsdisplay, Skärmsläckare, Ljusstyrka, TV standard<br>och Skärmrotation.                                                                                                    |
|             | Här ställer du in klockslag, alarm och automatisk avstängning.                                                                                                    |
| Tid         | * Om du har ställt in ett alarm försätts enheten automatiskt i Viloläge när du<br>stänger av alarmet.                                                                                                    |
| Musik       | Här anger du ljudinställningar, exempelvis Skip intervall, Scan intervall, Återgå, Spelhastighet, Tonhöjdskorrigering, Tona in, Text.                                                                                                    |
| Video       | Här ställer du in videouppspelningen, exempelvis Skip intervall, Återgå,<br>Spelhastighet, Tonhöjdskorrigering, undertext och Textspråk.                                                                                                    |
| Inspelning  | Här anger du inspelningsinställningar, Mic kvalitet, FM Radio kvalitet,<br>Micvolym och Autosynk.                                                                                                    |
| System      | Här ställer du in Hold läge, Viloläge, Beep, Audio V/H, M knapparna display<br>av aktion, +/- Volym knapparna display av aktion, Högtalare, USB-läge, Ta<br>bort WMDRM10 licenser, Databas Uppdatering, Återställ standardvärden,<br>Kalibrera pekskärm. Du kan även se vilken version av den inbyggda<br>programvaran som är installerad, liksom enhetens minneskapacitet. |

## + Inställningar

## JetEffect 5

|                                                                                                    | Normal / BBE / BBE ViVA / BBE ViVA 2 / BBE Mach3Bass /              |                                                                                                    |  |  |  |
|----------------------------------------------------------------------------------------------------|---------------------------------------------------------------------|----------------------------------------------------------------------------------------------------|--|--|--|
|                                                                                                    | BBE MP / BBE Headphone / BBE Headphone 2 /                          |                                                                                                    |  |  |  |
|                                                                                                    | BBE Headphone 3 / Rock / Jazz / Classic / Ballad / Pop /            |                                                                                                    |  |  |  |
|                                                                                                    | Club / Funk / Hip Hop / Techno / Blues / Metal / Dance /            |                                                                                                    |  |  |  |
| Välj från 48 JetEffect                                                                                     | Rap / Wide / X-                                                     | Rap / Wide / X-Bass / Hall / Vocal / Maestro / Feel the Wind /                                            |  |  |  |
| förinställningar.                                                                                          | Mild Shore / Crystal Clear / Reverb Room / Reverb Club / Reverb     |                                                                                                    |  |  |  |
|                                                                                                    | Stage / Reverb Hall / Reverb Stadium / Reverb Chamber / Reverb      |                                                                                                    |  |  |  |
|                                                                                                    | Room 2 / Reverb Club 2 / Reverb Hall 2 / Reverb Auditorium / Reverb |                                                                                                    |  |  |  |
|                                                                                                    | Cathedral / Reverb Stadium 2 / Reverb Canyon / Reverb Long /        |                                                                                                    |  |  |  |
|                                                                                                    | User 1 / User 2 / User 3 / User 4                                   |                                                                                                    |  |  |  |
| Fyra användardefinierade<br>förinställningar stöds för<br>Equalizer, BBE+, Stereo<br>Enhance, Reverb, etc. | User 1 / User 2 / User 3 / User 4                                   |                                                                                                    |  |  |  |
|                                                                                                    | EQ Filter                                                           | En avancerad inställningsfunktion för att kontrollera<br>frekvens och bredd för varje band på olika sätt. |  |  |  |
|                                                                                                    | BBE                                                                 | Förfinar ljudkvalitet med crystal clear ljudeffekter.                                                     |  |  |  |
| JetEffect 5 & BBE+ skapar ett                                                                              | Mach3Bass                                                           | Ger en djupare, tätare och mer musikalisk korrekt<br>basfrekvens.                                         |  |  |  |
| med de mest sofistikerade och kraftfulla ljudeffekterna.                                                   | 3D Surround                                                         | Provides a three-dimensional surround sound effect.                                                       |  |  |  |
|                                                                                                    | MP Enhance                                                          | Kompenserar för det förlorade eller minskade<br>stereodjupet.                                             |  |  |  |
|                                                                                                    | Stereo Enhance                                                      | Berikar stereoeffekten.                                                                                   |  |  |  |
|                                                                                                    | Reverb (9Modes)                                                     | Skapar en känsla av närvaro                                                                               |  |  |  |

\* Extrema inställningar på JetEffect 5 kan orsaka ljudstörningar eller buller. För mer information om JetEffect 5, besök vår hemsida på www.COWON.com.

# Övrigt + Produktspecifikationer

| Produktspecifikation | 4 GB/ 8 GB / 16 G                           | B / 32GB (Flash-minne, FAT32-filsystem) 1)                                                                                                    |  |  |  |
|----------------------|---------------------------------------------|----------------------------------------------------------------------------------------------------|--|--|--|
| Visa                 | 2,0" pekskärm me                            | m med Clear Color (320 x 240)                                                                                                    |  |  |  |
| Mått och vikt        | 43,0mm (B) x 95,0 mm (H) x 8,9mm (D) / 40 g |                                                                                                    |  |  |  |
| Knappar              | PÅ/AV-knapp/LÅS,                            | MENY, Volym upp, Volym ned, kapacitiv pekplatta                                                                                                    |  |  |  |
| Färg                 | Vit / Black                                 |                                                                                                    |  |  |  |
|                      | Batteri                                     | Inbyggt uppladdningsbart litium-polymerbatteri.                                                                                                    |  |  |  |
| Batteri och          | Speltid                                     | Musik: Max 29 timmar / Video: Max 7 timmar <sup>2)</sup>                                                                                                    |  |  |  |
| energiförbrukning    | Batteriladdning                             | USB : 1 timme 40 minuter (5 V / 500 mA)<br>Nätadapter: 1 timme 40 minuter (5 V / 500 mA)                                                                                                    |  |  |  |
|                      | Processor                                   | Pentium III 500 MHz eller snabbare                                                                                                    |  |  |  |
| Systemkrav           | os                                          | Windows 7 / Vista / XP / 2000 / ME: Stöd för alla funktioner<br>MAC OS 10.x / Linux v2.4 eller senare: Stöd för SFile-<br>överföring                                                                                                    |  |  |  |
|                      | USB-port                                    | 2.0 (höghastighetsöverföring) rekommenderas                                                                                                    |  |  |  |
| ETC                  | Inbyggd högtalare, mikrofon                 |                                                                                                    |  |  |  |
|                      | Frekvensintervall                           | 20 Hz~20,000 Hz                                                                                                    |  |  |  |
|                      | Maxeffekt                                   | Stereo, Vänster: 30 mW, Höger : 30 mW (öronsnäckor på 16 $\Omega$ )                                                                                                    |  |  |  |
|                      | SNR                                         | 95 dB                                                                                                    |  |  |  |
|                      | Filformat                                   | MP3/2, WMA, OGG, FLAC, APE, WAV                                                                                                    |  |  |  |
| Ljud                 | Ljud-kodekar                                | MP3: MPEG 1/2/2.5 Layer 3, 320 kbps, 48 kHz, Mono-/Steree-<br>WMA: 320 kbps, 48 kHz, Mono-/Steree-<br>OGG : Q10, 44 kHz, Mono-/Stereo-<br>FLAC : Komprimering, Normal, Hög komprimering i 16 bltar,<br>ver 3.97~3.99<br>WAV: 48 kHz, 16-bltars, Mono/Stereo |  |  |  |
|                      | Metatagg                                    | ID3 V1, ID3 V2.2 / V2.3, Vorbis comments                                                                                                    |  |  |  |

Övrigt

# + Produktspecifikationer

| Ljud       | JetEffect 5                                                                     | 48 förinställningar (44 förval + 8 användarinställningar)                                                        |                                         |  |  |
|------------|---------------------------------------------------------------------------------|----------------------------------------------------------------------------------------------------|-----------------------------------------|--|--|
|            |                                                                                 | EQ                                                                                                    | 5-bands equalizer (EQ-filter)           |  |  |
|            |                                                                                 | BBE+                                                                                                    | BBE, Mach3Bass, 3D Surround, MP Enhance |  |  |
|            |                                                                                 | Specialeffekter                                                                                                  | Stereo Enhance, Reverb (9 Modes)        |  |  |
|            | Sångtexter                                                                      | LDB 1.0, 2.0                                                                                                    |                                         |  |  |
|            | Filformat                                                                       | AVI, WMV, ASF                                                                                                    |                                         |  |  |
|            | Video-kodekar                                                                   | Xvid SP/ASP, WMV 7/8/9<br>(uppspelningen kan påverkas av upplösning, överföringskapacitet<br>och andra faktorer) |                                         |  |  |
| Video      | Videoupplösning                                                                 | 320X240, 30 bps (rekommenderas)                                                                                  |                                         |  |  |
|            | Ljud-kodekar                                                                    | MPEG1 Layer 1/2/3, WMA                                                                                           |                                         |  |  |
|            | Undertext                                                                       | SMI                                                                                                    |                                         |  |  |
| TV ut      | Metod                                                                           | Video: Sammansatt Ljud: Stereo                                                                                   |                                         |  |  |
| TV UL      | Format                                                                          | NTSC / PAL                                                                                                    |                                         |  |  |
| Foto       | Stöd för JPEG utan begränsning (progressivt format : upp till 1 megapixel)      |                                                                                                    |                                         |  |  |
| Dokument   | Stöd för txt utan begränsning (med undantag av UTF-8 Unicode (s.k. Big Endian)) |                                                                                                    |                                         |  |  |
| FM-radio   | Frekvensintervall                                                               | 87,5-108 MHz (Korea, USA, EU), 76-108 MHz (Japan)                                                                |                                         |  |  |
| Inspelning | Mikrofon / FM-radio                                                             |                                                                                                    |                                         |  |  |

 Angiven lagringskapaciteten kan skilja sig från den verkliga kapaciteten beroende på hur stort utrymme systemfilerna upptar. Det finns endast stöd för FAT32-filsystem på MicroSD-kort.

 Uppspelningstiden beräknas utifrån de testkriterier företaget har utarbetat och kan därför skilja sig från den verkliga tiden.

## + Felsökning

#### + Jag har fortfarande frågor efter att ha läst manualen.

COWON-webbsidan (www.COWON.com) tilhandahåler användarsupport för COWON-produkter med FAQ (Frequently Asked Questions). Arvändare rekommenderas att gå till webbsidan för att hitta ytterligare information om produktanvändning och firmware-uppgraderingar. Kontakta oss on-line om du har ytterligare frågor så hjälper vi til efter båsta förmåga.

#### + Jag vill återställa enheten till fabriksstandard.

Det finns två alternativ vid inställning av enheten till fabriksstandard.

- 1. Anslut enheten till en PC och formatera med FAT32 filsystem. Observera att denna procedur raderar alla data i enheten.
- 2. Ta bort PARAM.CFG-filen i systemmappen.

#### + Spelaren startar inte.

Om batteriet är helt urladdat ska du ladda batteriet innan du startar spelaren. Laddningstiden kan variera beroende på batteriets urladdningsstatus. Om spelaren inte fungerar alls ska du trycka på RESETknappen på baksidan. RESET kopplar bara från strömmen och förstör inte produkten eller raderar några lagrade filer.

#### + Pekplattan och knapparna fungerar inte korrekt.

Kontrollera om på/av-knappen är i låsläget (HOLD).

#### + Det hörs inget ljud.

Kontrollera om volymen är inställd på "0". Kontrollera om det finns några tillgängliga filer i spelaren. Om det inte finns några filer i spelaren hörs heller inget ljud. Observera att skadade filer ger upphov till brus eller felaktig uppspelning. Se till att hörlurarna är anslutna korrekt. Om hörlursuttaget är smutsigt kan det uppstå brus.

## + Felsökning

+ Filer som jag sparat visas inte i listan.

I varje läge visas endast en lista över filer som är spelbara. För att visa alla filer som finns sparade väljer du browserläget. Observera att systemmappen inte visas i browsern.

#### + Albumbilder visas inte i musikläget.

Abumomslag kan endast visas om det finns en bild lagrad som ID3 i musikfilen. Spara bildfilen med ett program som har ID3-stöd. iAUDIO 9+ är kompatibelt med Album Art 2.0, och du kan lagra upp till 6 omslagsbilder.

#### + Om videouppspelningen inte fungerar.

Kontrollera att i AUDIO 9- har stöd för formatet (kontrollera kodekar, upplösningar och alternativ). Om du är osäker på om hunuvida videofilen är kompatibel rekommenderar vi att du först konvertera den (exempelvis med JetAulo) och därafter använder den konverterade versionen.

#### + FM-radio fungerar inte.

Erhetens hörlurar fungerar som FM-radioantenn. Hörlurskabein kan rätas ut för att få bättre radiomottagning. FM-radiomottagningen kan vara dålig på vissa platser. Om FM-radio inte fungerar där det ska finnas mottagning är du välkommen att kontakta värt servicecenter.

#### + Det är mycket brus i mina inspelningar.

Enheten använder en mycket liten inbyggd mikrofon som kan vara mer känslig för brus under inspelning. Mikrofonen får inte på något sätt täckas över under inspelning.

#### + Tecken på displayen är korrupta.

Ställ in önskat språk på nytt via Inställningar > Display >> Språk. Om problemet tvarstår ska du ställa in aktuell font till systemfont. COWON-produkterna är utvecklade i den koreanska Windows-versionen, och detta kan medföra att felaktiga tecken visas för vissa specialfonter eller språk.

## + Felsökning

+ Datorn kan inte identifiera spelaren när den är ansluten.

Pröva med att använda RESET-knappen på baksidan. Om enheten ofta kopplar ur eller om anslutningen är instabil ska du ansluta spelaren direkt till USB-porten på datorn och inte via en separat USB-hubb. Eftersom COWON-produkter använder USB-anslutningen för huvudströmsystemet kan instabil strömförsörjning orsaka ett anslutningsfel.

## + Spelarens minneskapacitet är annorlunda eller mindre än specificerat.

Den minneskapacitet som anges av Windows kan vara annorlunda än motsvarande som anges av tillverkaren. Den faktiska kapaciteten är mindre än den ursprungliga, eftersom en del av minnesutrymmet används för systemets normala funktion.

#### + Spelaren kan inte spela upp korrekt när minnet är fullt.

För att spelaren ska fungera korrekt behöver den minst 5 MB ledigt utrymme för att spara inställningar och andra systemfiler.

#### + iAudio 9+ fungerar inte ordentligt med 4-vägs hörlurar

iAudio 9+ ska användas med 3-vägs hörlurar. Annars kan enheten inte fungera som den ska eller få ljudstörningar.

## + Byte av batteri

# + Återvinning av produkter

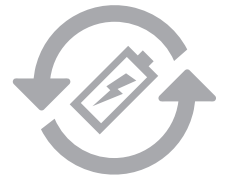

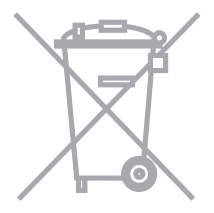

De uppladdningsbara batterierna har ett begränsat antal uppladdningar och kan behöva bytas ut då kapaciteten kommer att minska efter en tid. De uppladdningsbara batterierna i COWON produkter får endast bytas av officiella COWON service center. Vänligen kontakta batteryreplace@ cowon.com för information om officiella COWON service center. COWON produkter innehåller inbyggda uppladdningsbara batterier och får inte slängas som hushållssopor.

Att slänga produkterna med husshållsoporna kan orsaka föroreningar av naturen på grund av batterierna inuti.

Kontakta din lokala myndighet för specifika platser och instruktioner angående återvinning av elektronikskrot och batterier. Följ dina lokala regler och lagar för återvinning av batterier.

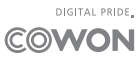